## Seite 217 Beispiel 2

## Detaillierte Lösung für TI-84 PLUS

Die Vorgehensweise wurde bereits im Beispiel auf Seite 155 und bei GTR-Hinweis 735701-1551 beschrieben:

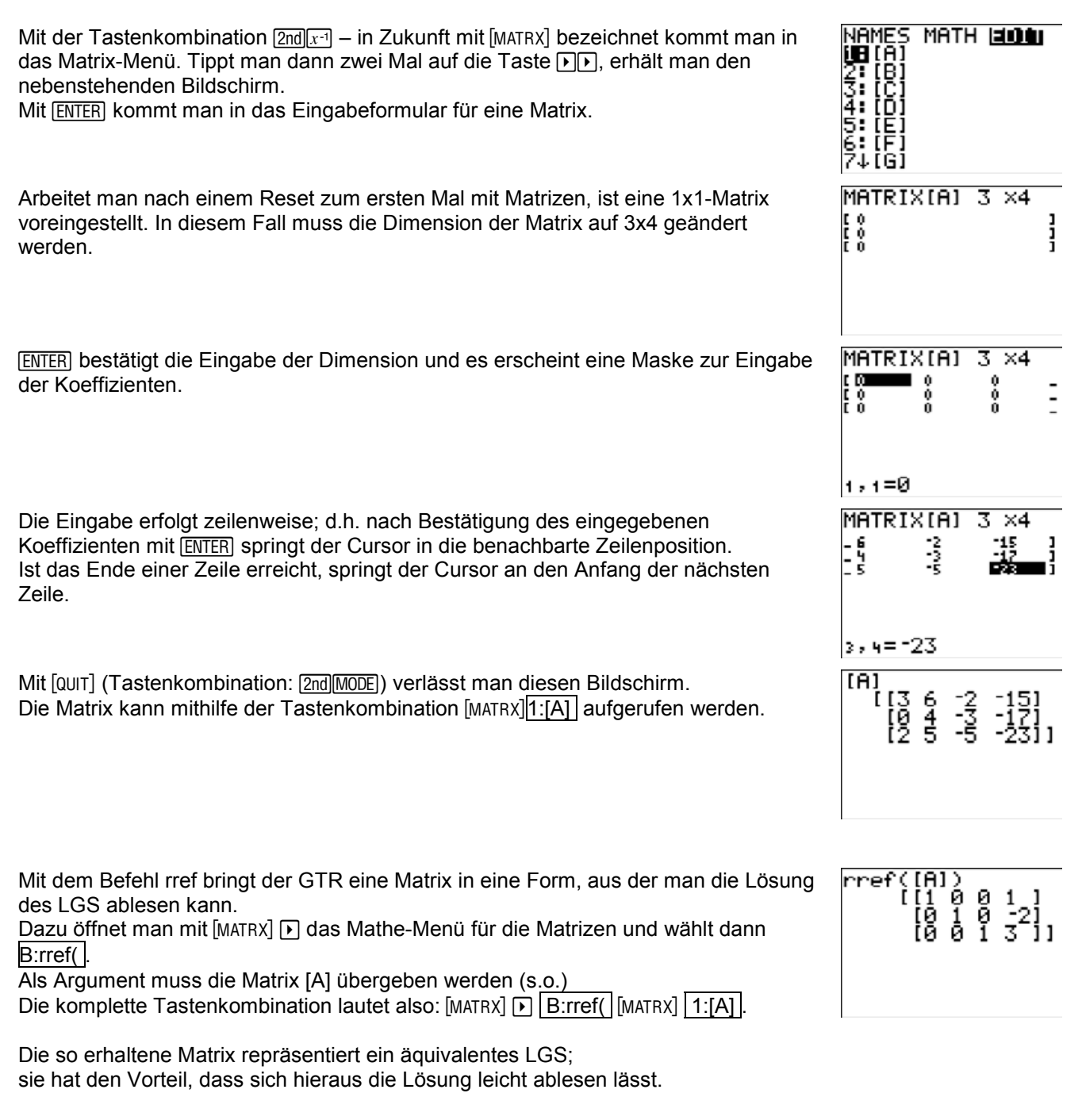